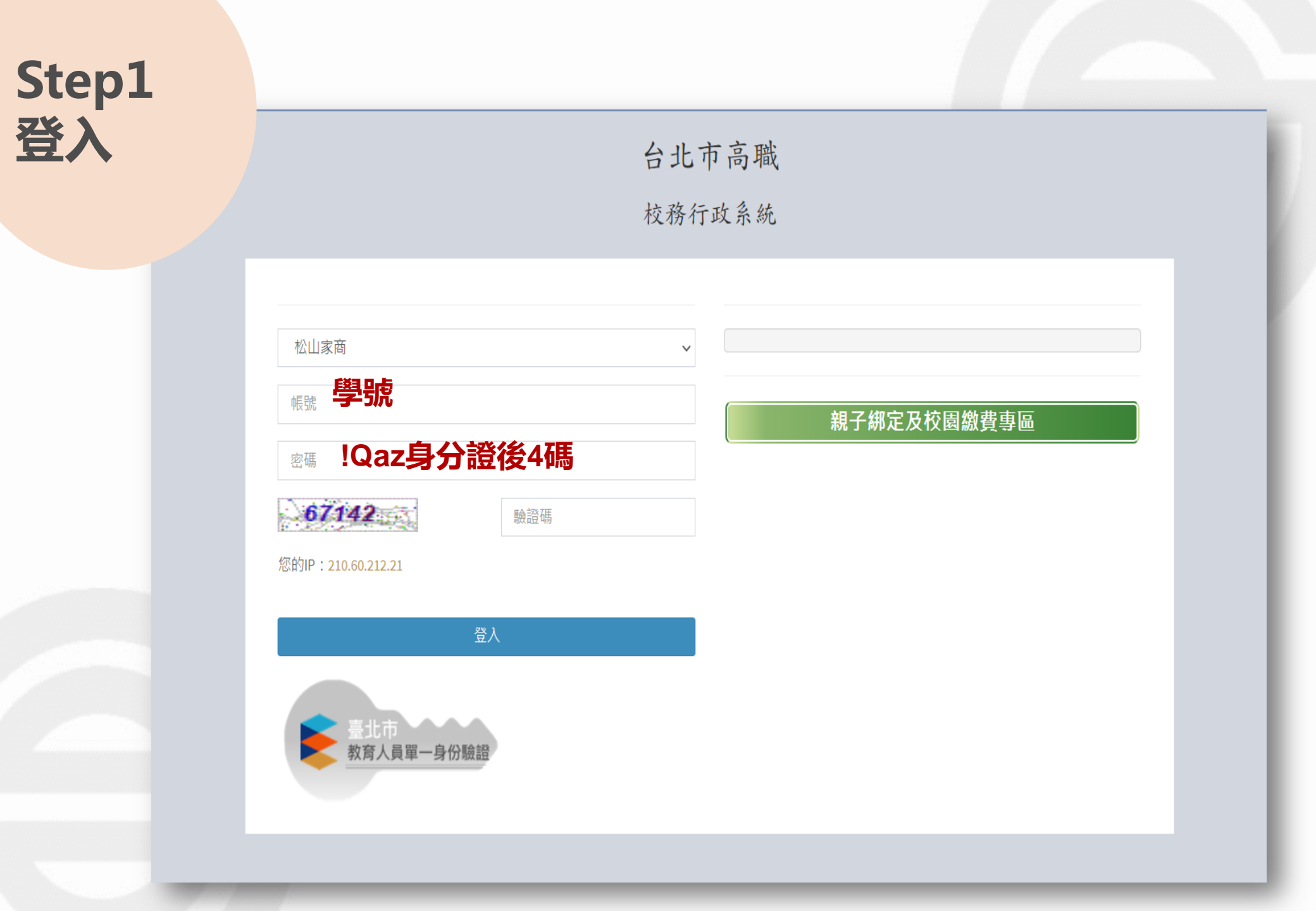

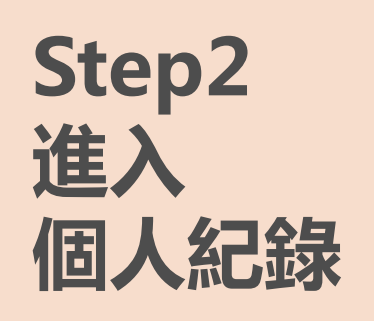

| 校務行政系統   | ■ 松山家商                                                                                                  |        |       |                         |          |
|----------|----------------------------------------------------------------------------------------------------|--------|-------|-------------------------|----------|
| 只回       |                                                                                                    |        |       |                         |          |
| ■ 個人紀錄   | << >>>>>>>>>>>>>>>>>>>>>>>>>>>>>>>>>>>                                                                  | □ 系統公告 |       |                         |          |
| ■ 選課系統   | 日 一 二 三 四 五 六<br>1 2 3 4 5 6 7                                                                          |        | 公告單位  | 公告日期                    | 公告主題     |
| ■ 社團選課   | 8 9 10 11 12 13 14<br>15 16 17 18 19 20 21                                                              |        | 系統公告  | 2021/07/02 ~ 2030/12/31 | 手冊 - 學生端 |
| ■ 線上申請   | 22         23         24         25         26         27         28           29         30         31 |        |       |                         |          |
| ■ 重補修系統  | 2021年9月                                                                                                 |        |       |                         |          |
| 基本資料填答   | $\begin{array}{cccccccccccccccccccccccccccccccccccc$                                                    |        |       |                         |          |
| ・課程介紹    | 1213141516171819202122232425                                                                            |        |       |                         |          |
| 8 圖書查詢   | 26 27 28 29 30<br>2021年10月                                                                              |        | <br>項 |                         |          |
| 收訖明細確認   | 日 一 二 三 四 五 六<br>1 2                                                                                    |        |       |                         |          |
| 線上點名     | 3 4 5 6 7 8 9<br>10 11 12 13 14 15 16                                                                   | □ 重要行程 |       |                         |          |
| ▶ 校務行政系統 | 1718192021222324252627282930                                                                            | <br>日期 | 單位    | 標題                      | 地點       |
|          | 31                                                                                                    |        |       | 表中數據為                   | 5空       |
|          |                                                                                                    | 4      | -     |                         |          |

Copyright © 2017 虹橋資訊.服務電話: 04-2481-6807, All rights reserved.

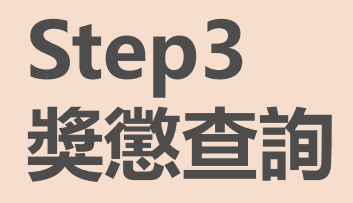

|   | 校務行政系統   | =             | 松山家商                     |                        |  |
|---|----------|---------------|--------------------------|------------------------|--|
|   | 個人紀錄     |               |                          |                        |  |
|   | ▶ 學生課表   |               |                          |                        |  |
| _ | ▶ 缺曠杳詢   |               |                          |                        |  |
| I | ▶ 獎懲查詢   |               |                          |                        |  |
|   | ▶ 成績查詢   |               |                          |                        |  |
|   | 骨 校務行政系統 |               |                          |                        |  |
|   |          |               |                          |                        |  |
|   |          |               |                          |                        |  |
|   |          |               |                          |                        |  |
|   |          |               |                          |                        |  |
|   |          |               |                          |                        |  |
|   |          |               |                          |                        |  |
|   |          |               |                          |                        |  |
|   |          |               |                          |                        |  |
|   |          |               |                          |                        |  |
|   |          |               |                          |                        |  |
|   |          | Convright © 2 | 017 虹橋資訊 服務雷話·04-2481-68 | 07 All rights reserved |  |

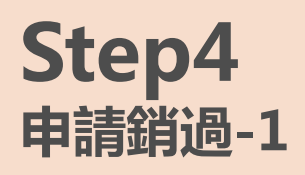

■ 松山家商

學期 1

查詢

設定學期後點選查詢

▶ 學生獎懲清單

▶年 109

♠

| 李 <u></u> 號 |            |    |    |   |   |                                                               |                                                               |    |    |    |    |    |    |      |      |                    |    |
|-------------|------------|----|----|---|---|---------------------------------------------------------------|---------------------------------------------------------------|----|----|----|----|----|----|------|------|--------------------|----|
| 獎懲單號        | 核定日期       | 條  | 項  | 款 | 目 | 條文                                                            | 事由                                                            | 大功 | 小功 | 嘉獎 | 大過 | 小過 | 警告 | 銷過狀態 | 銷過方式 | <mark>銷過申</mark> 請 | 列印 |
| 109100934   | 2020-11-25 | 10 | 12 | 0 | 0 | 課正或長准內規(課師所課師堂獲者期當未報,遊避含未指上)長人屬。間理向備在蕩上體在定善,或員實無由師核校、課育老場善經巡查 | 課正或長准內規(課師所課師堂獲者期當未報,遊避含未指上)長人屬。間理向備在蕩上體在定善,或員實無由師核校、課育老場善經巡查 | 0  | 0  | 0  | 0  | 1  | 0  |      | 點選打  | 安鈕申請               |    |
| 109101067   | 2020-12-02 | 9  | 3  | 0 | 0 | 不按時繳<br>週記或作<br>業,經勸                                          | 不按時繳                                                          | 0  | 0  | 0  | 0  | 0  | 1  |      |      |                    |    |

| Step5<br>申請銷過·   | -2         | 註1:小過以上需經過考核期,自送出日(申請日)起算,考核期滿後,完成銷過<br>服務時數,再列印銷過單→師長簽章→交至學務處。(考核期間就可開始做銷過<br>服務時數) |                                                                                                    |                               |             |         |     |    |  |  |  |
|------------------|------------|--------------------------------------------------------------------------------------|----------------------------------------------------------------------------------------------------|-------------------------------|-------------|---------|-----|----|--|--|--|
| 學生獎懲清            | 單          | 註2:<br>·警告:<br>·小過<br>·大過                                                            | 註2:<br>·警告無考核期,完成核章、時數後,逕送學務處即可。<br>·小過:每一小過,自送出申請日起算,考核期為一個月。<br>·大過:每一大過,自送出申請日起算,考核期為三個月。                      |                               |             |         |     |    |  |  |  |
| 學年 109 學期<br>學號: | 1 查詢       | L                                                                                    |                                                                                                    |                               |             |         |     |    |  |  |  |
| 獎懲單號             | 核定日期       | 翁猧申請                                                                                 |                                                                                                    |                               |             |         |     |    |  |  |  |
|                  |            | 銷過方式<br>班級<br>處分日期                                                                   | <ul> <li>●兩者皆需○公共服務○考核</li> <li>2020/11/25</li> </ul>                                                             | 麥           學號           處分種類 | 小過1 次       | 姓名 處分事由 |     |    |  |  |  |
| 109100934        | 2020-11-25 | 考核期限                                                                                 | 30天                                                                                                    | 個人公服時數                        | <b>6</b> 小時 | 團體公服時數  | 0小時 |    |  |  |  |
|                  |            | 注意事項                                                                                 | 1.每小過一次考核時數為6小時,兩次為12小時,以此類推。         2.每一次的考核時數不少於30分鐘為原則。         3.小過核章流程:家長→導師→輔導教官→交至學務處進行後續流程。         點選送出 |                               |             |         |     |    |  |  |  |
| 109101067        | 2020-12-02 | 9 3                                                                                  | 0 0 業,經勸 不按時                                                                                                    | 繳 0 0                         | 0 0         | 0 1     | 送出  | 關閉 |  |  |  |

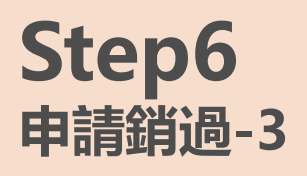

松山家商

查詢

ବ୍ତ 學生獎懲清單

學年 109 學期 1

♠

● 首頁 > 學生獎領

| 學號:       |            |    |    |   |   |                                        |                                              |    |    |    |    |    |    |      |                   |                    |    |
|-----------|------------|----|----|---|---|----------------------------------------|----------------------------------------------|----|----|----|----|----|----|------|-------------------|--------------------|----|
| 獎懲單號      | 核定日期       | 條  | 項  | 款 | 目 | 條文                                     | 事由                                           | 大功 | 小功 | 嘉獎 | 大過 | 小過 | 警告 | 銷過狀態 | 銷過方式              | <mark>銷過</mark> 申請 | 列印 |
| 109100934 | 2020-11-25 | 10 | 12 | 0 | 0 | 課正或長准內規(課師所知期當未報,遊避含未指上的間理向備在蕩上體在定年前上。 | 課正或長准內規(課師所知期當未報,遊避含未指上間理向備在蕩上體在定上開由師核校、課育老場 | 0  | 0  | 0  | 0  | 1  | 0  | 申請中  | <b>発き</b><br>兩者皆需 | 選按鈕申               | 請  |
|           |            |    |    |   |   | 課),經<br>師長或巡<br>堂人員查<br>獲屬實<br>者。      | 課),經<br>師長或巡<br>堂人員查<br>獲屬實<br>者。            |    |    |    |    |    |    |      |                   |                    |    |
| 109101067 | 2020-12-02 | 9  | 3  | 0 | 0 | 不按時繳<br>週記或作<br>業,經勸                   | 不按時繳                                         | 0  | 0  | 0  | 0  | 0  | 1  |      |                   |                    |    |

注意事項

## 」家商學生【公共服務銷過】申請暨執行記錄表

|    | ų.         | 號                |               | 09100339   |      |                 |            |
|----|------------|------------------|---------------|------------|------|-----------------|------------|
|    | 斑          | 級                | I             | 學號         |      | 姓名              |            |
|    | 處分         | 济日期 2020.12.02   |               | 處分種類       | 警告1次 | der sie als des | 個人服務2時     |
|    | 處分         | 事由               | 不按時繳週記        |            |      | 朝迥规足            | 團體服務2時     |
|    |            |                  | 公共服務          | 紀錄         |      | 申請日期            | 2021.09.10 |
|    | B          | 期                | 服務內容          | 服務時數       | 考核單位 | 考核師長<br>認證簽章    | 備考         |
|    |            |                  |               |            |      |                 |            |
|    |            |                  |               |            |      |                 |            |
|    |            |                  |               |            |      |                 |            |
|    |            |                  |               |            |      |                 |            |
|    |            |                  |               |            |      |                 |            |
|    |            |                  |               |            |      |                 |            |
|    |            |                  |               |            |      |                 |            |
|    |            |                  |               |            |      |                 |            |
|    |            |                  |               |            |      |                 |            |
|    |            |                  |               |            |      |                 |            |
|    |            | de F             |               | 40.10      |      | de det en E     |            |
|    | 審核         | <b>承代</b><br>道45 |               | 相守右即       |      | 生期組代            |            |
|    |            | 790<br>2.222     | ,可能結          | 相守权官       | 新生物的 | 平初王仕            |            |
| 因  | <b>这</b> 告 | 與小               | 過以上簽          | <b>亥流程</b> | 不同,請 | 詳閱注意事           | 項進行簽核      |
| (此 | 固為         | 事範任              | <b>刘,請依</b> 實 | 際印出        | 的表單内 | 谷執行)            |            |

1.每警告一次考核時數為2小時,兩次為4小時,以此類推。 2.每一次的考核時數不少於30分鐘為原則。 3.警告核章流程:家長→導師→輔導教官→交至學務處進行後續流程。